## **STEPS TO CHECK OUR AUTHORIZATION**

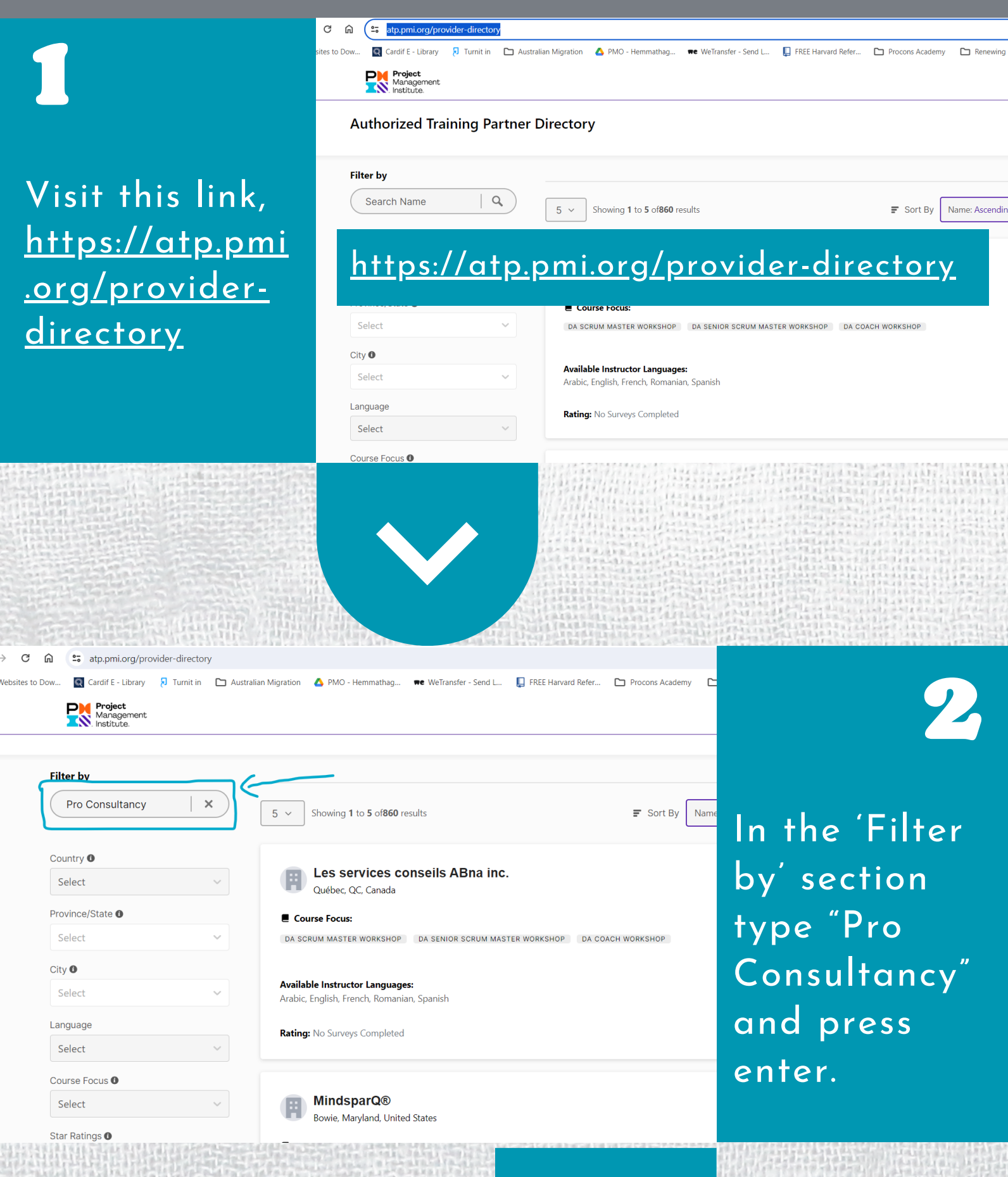

## 3

As indicated in the image, Pro Consultancy International (Pvt) Ltd will be appeared. You can click the "View Website" button and re-confirm.

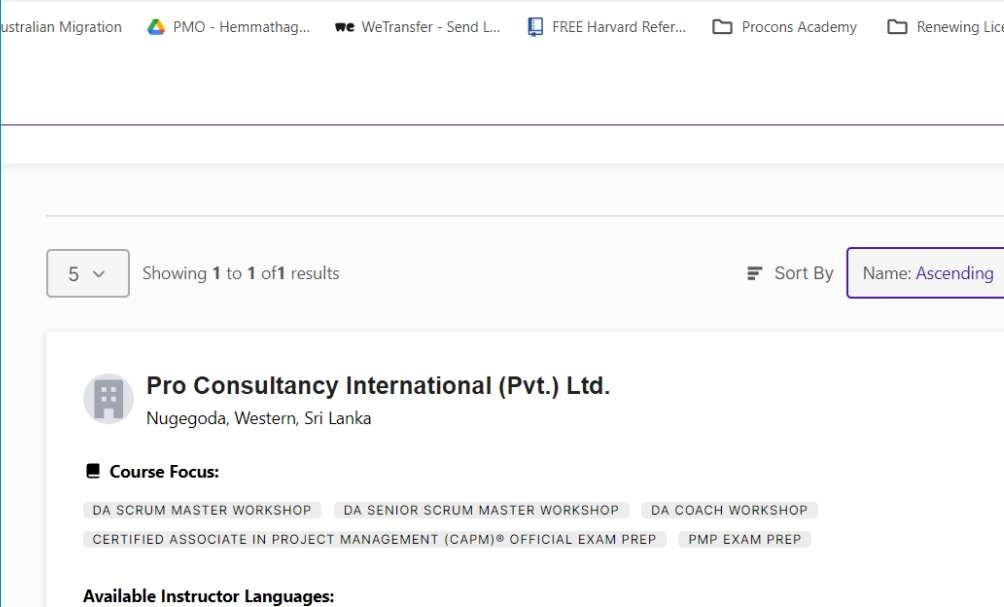

English

Rating: No Surveys Completed

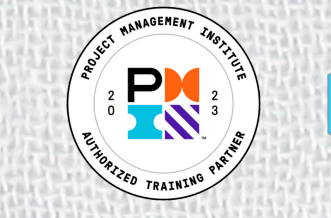

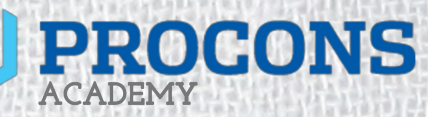

visit our web: proconsacademy.com

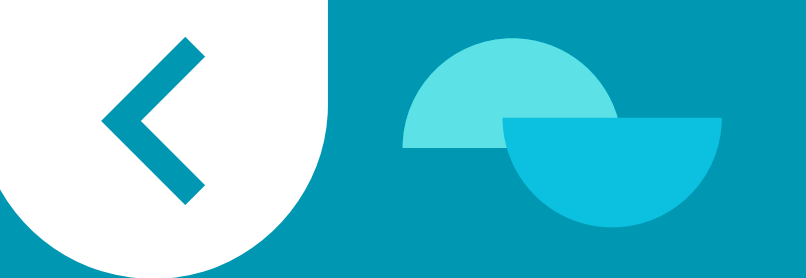